## Anleitung Lecturnity

Diese Anleitung beschreibt die ersten Schritte im Umgang mit Lecturnity.

"Lecturnity ist ein Echtzeit-Recording-Programm zur Aufnahme, Bearbeitung und Publizierung von Präsentationen aller Art. Es nimmt dabei u. a. jede auf dem Bildschirm getätigte Aktion auf und ermöglicht das nachträgliche Hinzufügen von Aktionseffekten (z. B. Mausklickhervorherbungen). Zudem ist es möglich, gesprochene Kommentare oder das per Webcam aufgenommene Auftreten des Vortragenden mit in das aufgezeichnete Video aufzunehmen. " (<u>https://www.e-teaching.org/technik/produkte/lecturnitysteckbrief</u>, Zugriff am 02.08.2016)

## Vorbereitung

| -                                                                                                    |                                                                                                    |  |
|----------------------------------------------------------------------------------------------------|----------------------------------------------------------------------------------------------------|--|
|                                                                                                    |                                                                                                    |  |
|                                                                                                    |                                                                                                    |  |
|                                                                                                    | Hauptseite Beamer Room Kreuz-<br>Control schliene Recorder Player, Audio                                                    |  |
| And the state of the state of t | PC1 TFT 1 > Beamer 1                                                                                                    |  |
| and D                                                                                                    | PC1 TFT 1 > Beamer 1 & 2         Lap.2 > Beamer 1 & 2           PC1 > Beamer 1 TFT1 & 2 TFT2         Blu-ray > Beamer 1 & 2 |  |
|                                                                                                    | PC2 TFT 3 > Beamer 1                                                                                                    |  |
|                                                                                                    | PC2 TFT 3 > Beamer 1 & 2                                                                                                    |  |
| Alt                                                                                                    | Master Volume Mie 1 Mic 2<br>Aus (1)) (2) (1) (1) (1) (1) (1) (1) (1) (1) (1) (1                                            |  |
|                                                                                                    |                                                                                                    |  |
|                                                                                                    |                                                                                                    |  |
|                                                                                                    |                                                                                                    |  |

1. Beamer einschalten und "PC1 > Beamer 1 & 2" auswählen

2. PC 1 einschalten und mit dem Account ".\Dozierende" anmelden. (Alternativ kann die Anmeldung auch mit dem persönlichen CMS-Account erfolgen. Dadurch kann ein persönlicher Desktop erstellt und auf die Netzwerklaufwerke zugegriffen werden.)

- 3. Das Pen Display auf dem Pult positionieren. (Hinweis: Alles ist bereits fertig verkabelt. Es ist nur darauf zu achten, dass die Kabel sich nicht lösen.)
  - a. Schrank DVD/VHS öffnen

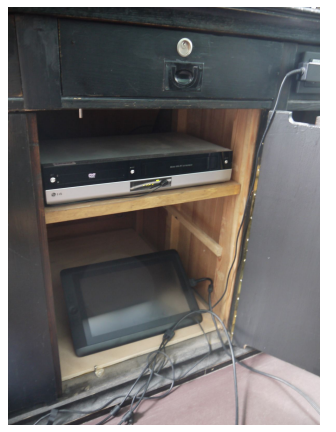

b. Pen Display auf Pult heben

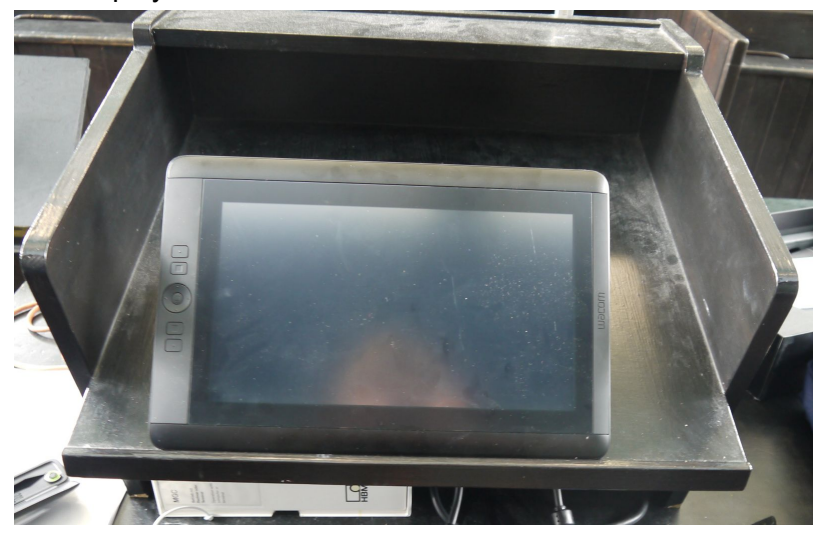

c. Unten rechts einschalten (Knopf lange gedrückt halten)

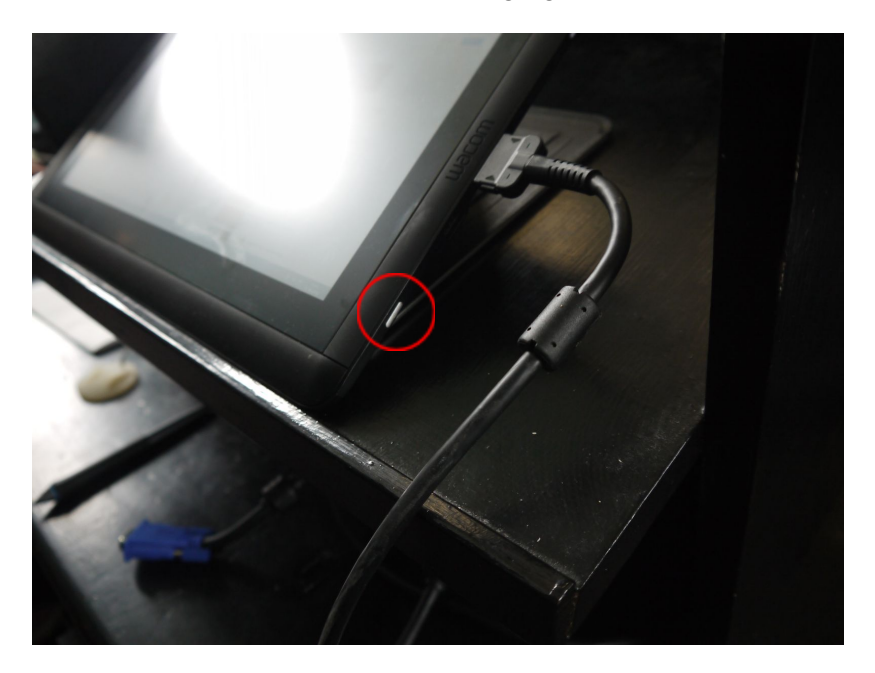

4. Mikrofon aus Schublade unter dem Pult entnehmen und einschalten (bitte nach Gebrauch wieder ausschalten. Ersatzbatterien befinden sich ebenfalls in der Schublade.)

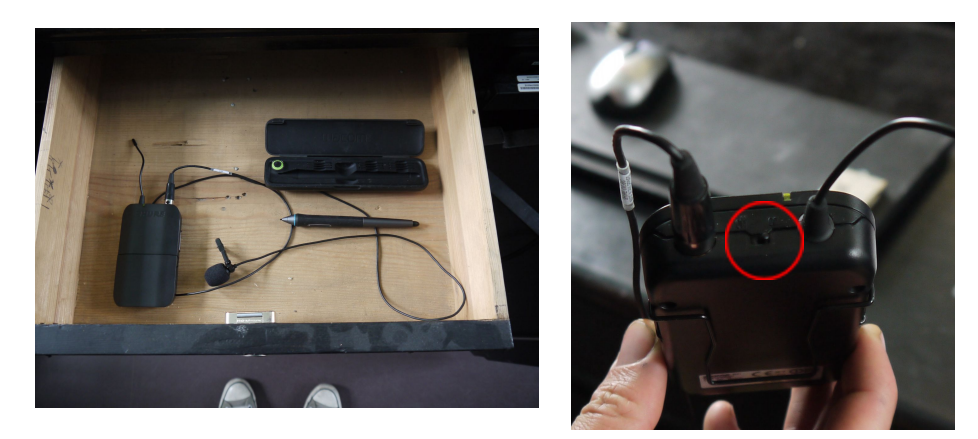

 Optional: Sollte der Stift auf dem Pen Display nicht akkurat funktionieren muss er kalibriert werden. Starten Sie dazu "Wacom Tablet Eigenschaften" über das Startmenü, wählen Sie den Reiter "Kalibrieren" und klicken Sie auf den Button "Kalibrieren...". Danach müssen 5 angezeigte Positionen auf dem Bildschirm mit dem Stift berührt werden.

| Wacom Tablet | tt-Eigenschaften                                                                                                    | E X |
|--------------|----------------------------------------------------------------------------------------------------|-----|
| Tablett:     | < Cintig 13HD                                                                                                    | > - |
| Werkzeug:    | < Funktionen Pro Pen                                                                                                    | >   |
| Anwendung:   | < Alle                                                                                                    | > + |
| Stift Radier | rer Kalibrieren                                                                                                    |     |
|              | Monitor: PnP-Monitor (Standard) 1<br>Kalibrieren:<br>Um das Tablett an die LCD-Anzeige anzugleichen, klicken Sie auf<br>die Schalfflöher Kalibrieren und folgen den Anweisungen im<br>Dialogfeld Kalibrierung.<br>Kalibrieren |     |
| Vindows      | Freihand verwenden                                                                                                    |     |
| Info         | Optionen                                                                                                    |     |

## Nutzung der Software

1. Starten Sie Lecturnity über die entsprechende Verknüpfung auf dem Desktop oder im Startmenü

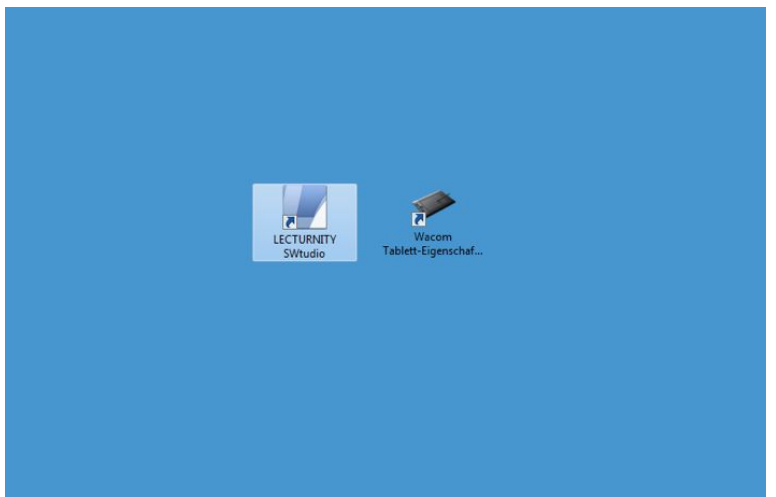

2. Wählen Sie entweder "PowerPoint importieren" oder "Andere Materialien und Desktop" um andere Programme aufzuzeichnen.

| LECTURNITY |                                |
|------------|--------------------------------|
|            |                                |
|            | Aufzeichnung                   |
|            | PowerPoint                     |
|            | Andere Materialien und Desktop |
|            | Neu Neues Quelldokument        |
|            | PowerPoint importieren         |

3. Jetzt kann die Aufzeichnung über den Button "*Starten*" rechts oben begonnen werden. Mit den Buttons "*Marker*", "*Stift*" und "*Zeiger*" lassen sich entsprechende Werkzeuge für Hervohebungen und Markierungen auswählen.

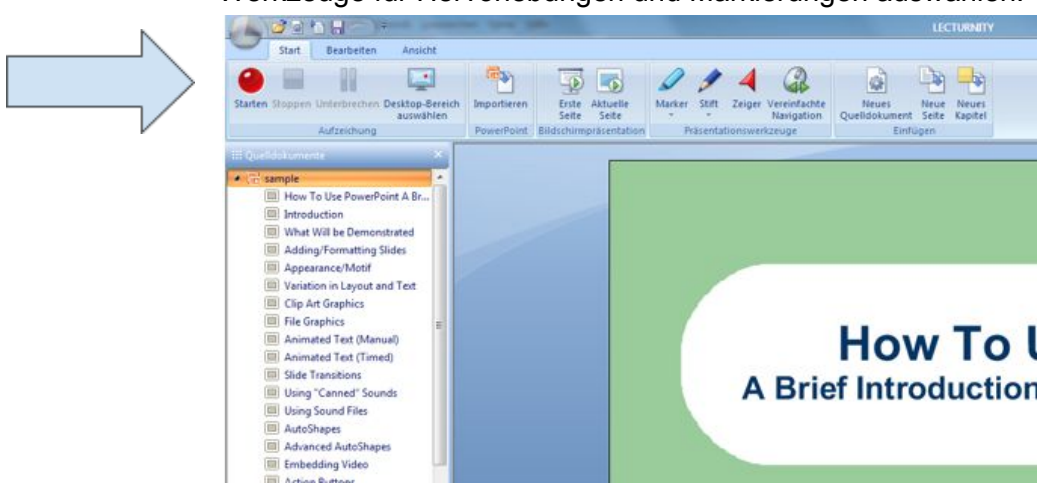

4. Die Aufzeichnung kann mit dem Button "Stoppen" beendet werden. Danach wird sie links unten angezeigt. Zum Bearbeiten der Aufnahme klicken Sie auf den Button "Bearbeiten", zum Veröffentlichen bedarf ein eines rechts-Klicks auf die Aufzeichnung und der Auswahl der Option "Erweitertes Veröffentlichen".

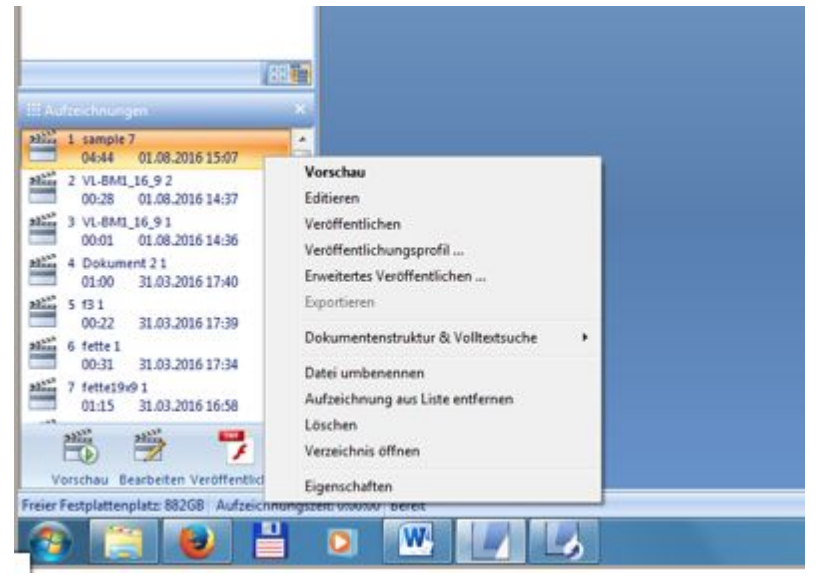

5. Für die Veröffentlichung stehen mehrere Optionen zur Auswahl.

| Formate                      |               |  |
|------------------------------|---------------|--|
| 💿 RealMedia-Dokument         |               |  |
| 💮 Windows Media-Dokument     |               |  |
| Flash-Dokument               |               |  |
| Mideo-Dokument (IPod, Podc:  | ast, YouTube) |  |
| LECTURNITY Präsentationso    | fokument      |  |
| Eigenschaften                |               |  |
| Web-Dokument:                | Bedingt       |  |
| Streaming-fähig:             | Bedingt       |  |
| SCORM-kompatibel:            | Nein          |  |
| Video oder Screen Recording: | Ja            |  |
| Erweiterte Navigation:       | Nein          |  |
| volitextsuche.               | Nein          |  |

Während das Video-Dokument sich einfach weitergeben und veröffentlichen lässt erlauben die LECTURNITY-Präsentations- und das Flash-Dokumente erweiterte Funktionalität zum Abspielen der Aufzeichnungen. Kurze Anleitungen und Einführung in die Software finden sich hier:

- <u>https://www.spowi.hu-berlin.de/de/institut/it-service/material/Anleitung%20Lecturnity.</u> <u>mp4/view</u>
- <u>http://www.lecturnity.com.au/en/lecturnity/tutorials/first-steps/</u>
- <u>https://www.uni-goettingen.de/de/anleitungsvideos-lecturnity/316005.html</u>
- <u>https://www.youtube.com/watch?v=LlgIpGV2B90</u>